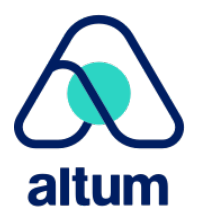

## **Awardee Request - ProposalCentral Instructions**

The <u>Foundation's Awards & Grants Policies</u> outline the different types of requests that can be made during the award period. All Awardee Requests should be submitted via ProposalCentral. Please review the Post-Award Policies and Request for Applications of your Foundation Award for more detailed rules & regulations. If you have any questions or concerns prior to or during submission of your request, please do not hesitate to get in touch with Awards & Grants staff at <u>Foundation@rheuatology.org</u> or 404-365-1373. All requests are subject to review by the Foundation's Scientific Advisory Council (SAC).

- 1. Login to ProposalCentral at <a href="https://proposalcentral.com/default.asp">https://proposalcentral.com/default.asp</a> as an "Applicant or Awardee".
  - Login with the same email/password combination that you used to apply for the award. If you forgot your password, please use the "Forgot Your Password" link under the login box.
  - If you are a current awardee, but did not apply for Foundation funding via ProposalCentral, please contact us at <u>Foundation@rheumatology.org</u> and we will guide you in getting your username and password set up appropriately.

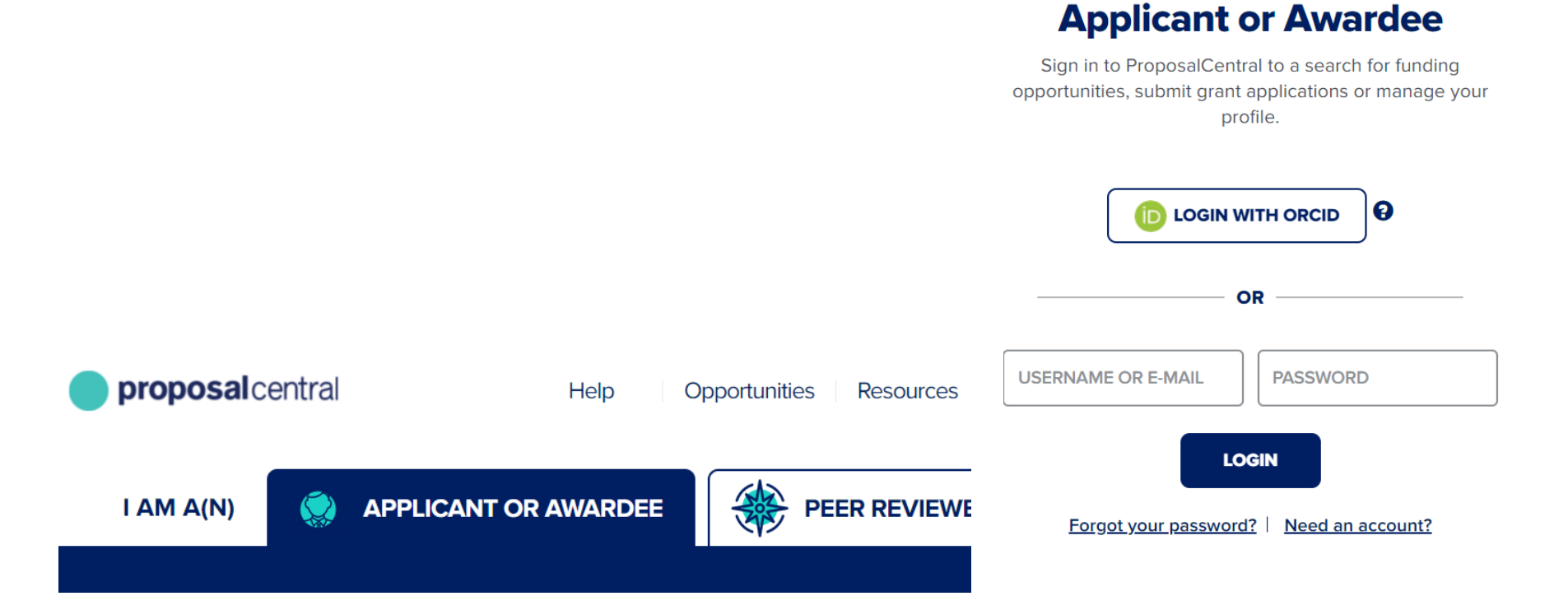

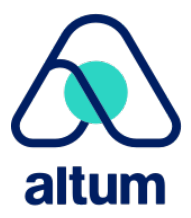

2. Click on the "Awards" Tab at the top of the navigation bar. You will see your Foundation Funded award listed below.

| proposal central        |              |                                                   |                                     |                                     |  |  |  |
|-------------------------|--------------|---------------------------------------------------|-------------------------------------|-------------------------------------|--|--|--|
| Show $25 \vee \epsilon$ | entries      | to the Proposal tab and filter by "All"           | Home Prop                           | osals Awards Professio              |  |  |  |
| Alert                   | Identifier 🌻 | Title                                             | Grant Maker                         | <b>₽</b> rogram <b>♦</b>            |  |  |  |
|                         | 112098       | Clinician Scholar Educator Award<br>Project Title | Rheumatology Research<br>Foundation | Clinician Scholar Educator<br>Award |  |  |  |

3. Click on the award "Identifier" number to bring up all the details of your Foundation funded award.

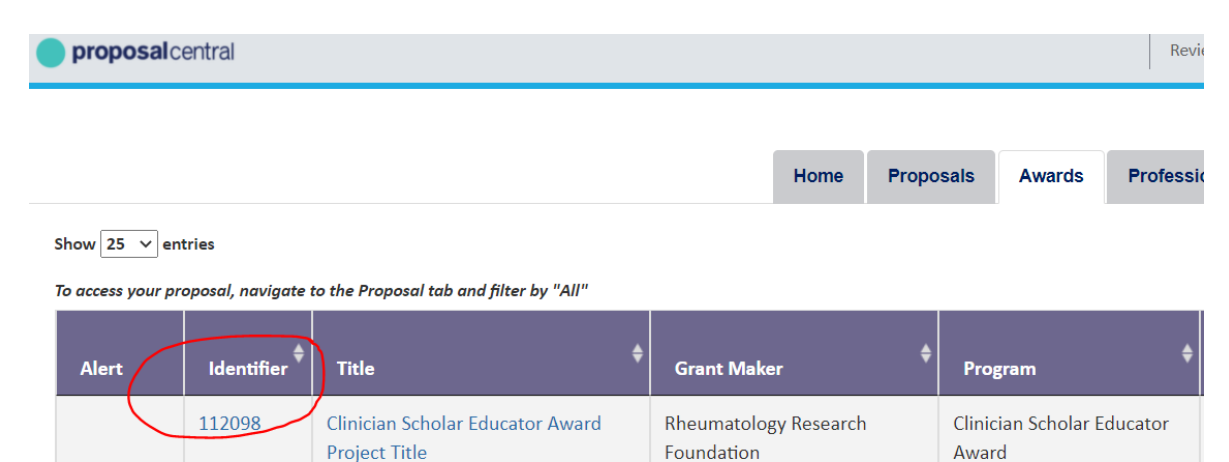

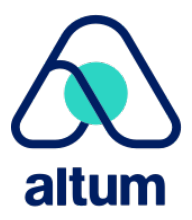

4. Click on the, "Deliverables" tab from the menu options in the top bar.

| Rheumatology Research Foun<br>Advancing Treatment   Fit | dation<br>ding Cures                 | <b>proposal</b> central |                   |  |  |  |
|---------------------------------------------------------|--------------------------------------|-------------------------|-------------------|--|--|--|
| 🗲 Awards                                                | Award Details Deliverables Budget Co | ontacts Pay             | ments Corresponde |  |  |  |
| Grantee                                                 | Barksdale, Sarah                     |                         | Award ID          |  |  |  |
| Institution                                             | Rheumatology Research Foundation     | Program                 |                   |  |  |  |
| Award Amount                                            | nt \$180,000.00                      |                         |                   |  |  |  |
| Award Start - Award End                                 | 7/1/2022 - 6/30/2025                 |                         | 0%                |  |  |  |
| Expenditures                                            | \$0.00                               |                         | 0%                |  |  |  |
| Paid (Less Refunds)                                     | \$0.00                               |                         | 0%                |  |  |  |
| Expenditures Less Paid                                  | \$0.00                               |                         | 0%                |  |  |  |

5. Click, "Add Deliverable" and select the type of Awardee Request that you would like to complete from the dropdown. Depending on the type of request, you may be required to download a required template to fill out and re-upload, enter specific information, or upload a letter addressing the SAC with request details.

|                    | Add & Upload Deliverable     |                                                              |  |  |
|--------------------|------------------------------|--------------------------------------------------------------|--|--|
|                    | Deliverable Type             | Select Deliverable Type                                      |  |  |
| Award Deliverables | Deliverable Type Description |                                                              |  |  |
|                    | Deliverable Description      |                                                              |  |  |
| + Add Deliverable  |                              | Please provide a meaningful description for this deliverable |  |  |
|                    | Upload File                  | Choose File No file chosen                                   |  |  |
|                    |                              |                                                              |  |  |

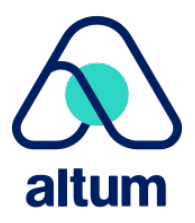

6. Once you have completed/uploaded all required information, click "Save". Your request will show in the deliverables list below. Click the "Add" icon to complete the webform with all required information. You may save your work and return to the request if needed. Once complete, please click "Submit to Grant Make As Final."

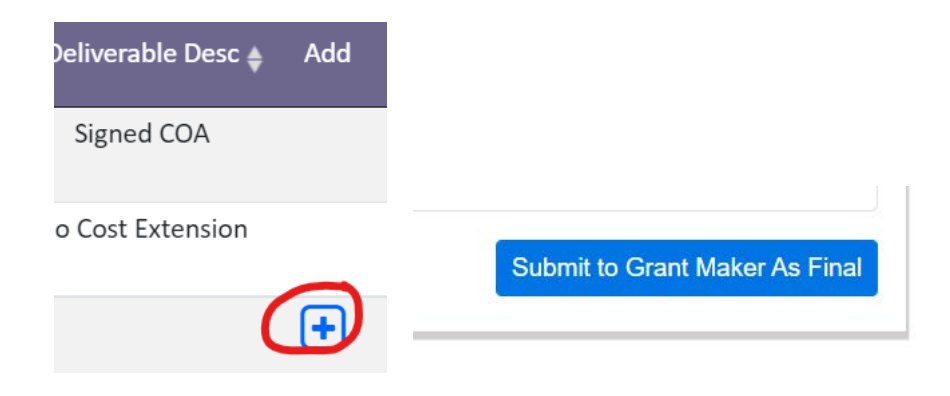

7. Your request should now show a status of "Submitted" in the list of deliverables. Foundation staff will be notified of this submission, and follow up if any additional information is needed. Depending on the request, details may be sent to the Scientific Advisory Council for review.

| Award Deliverables                              |                        |                  |                         |                                  |              |        |          |           |            |
|-------------------------------------------------|------------------------|------------------|-------------------------|----------------------------------|--------------|--------|----------|-----------|------------|
| + Add Deliverable ?   Show 50 ∨ entries Search: |                        |                  |                         |                                  |              |        |          |           |            |
| Due Date 🔺 Deliverable Type 🍦                   | Assigned               | Type Description | Deliverable Description | Date Submitted/User 🝦            | Add 🗘        | View 🌲 | Delete 🔷 | Status 🖨  | Feedback 🔷 |
| 07/22/2021 Other<br>11:59 PM                    | Sarah<br>Barksdale(PI) | test other       | test other              | 07/22/2021<br>(Barksdale, Sarah) | 1<br>Replace | Q      | 圃        | Submitted |            |

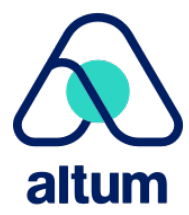